# **Using Siemens NX 11 Software**

# **Assembly example - Gears**

Based on a NX tutorial from the NX documentation<sup>1</sup>.

## 1 – Introduction.

Start NX 11 and create a new assembly file called *assembly\_gear.prt*.

#### 2 – Adding a part.

- Add the part file *gear.prt* located in the folder *C:\Commun\NX*.
- Keep the default values suggested by the *Point* dialog box (just click *OK*).
- Add a second gear from the same part file *gear.prt* in the assembly.
- **This time**, in the *Point* dialog box, set the *Y* option of the *Output Coordinates* field to **88 mm**.
- Two gears should be visible in the visualization window.

| 😳 Point             | ა x                    |
|---------------------|------------------------|
| Туре                | ^                      |
| 🕺 Inferred Point    | -                      |
| Point Location      | ^                      |
| 🞸 Select Object (0) | ÷                      |
| Output Coordinates  | ^                      |
| Reference           | Absolute - Work Part 💌 |
| Х                   | 0.0000000000 mm 👻      |
| Υ                   | 88.000000000 mm 👻      |
| Z                   | 0.0000000000 mm -      |
| Offset              | ^                      |
| Offset Option       | None 🔻                 |
|                     | •                      |
| ОК                  | Back Cancel            |
|                     |                        |

1

| Model Drawing Simulation Manufa        | cturing Inspectio              | n Mechatr                | onics Concept Des          | igner Ship Structure | Automation Designer Line Designer                |    |
|----------------------------------------|--------------------------------|--------------------------|----------------------------|----------------------|--------------------------------------------------|----|
| Filters                                |                                |                          |                            | ^                    | Preview                                          | î  |
| News                                   | 1                              | 11-2-                    | Units Millim               | eters •              |                                                  | l  |
| Name<br>Model                          | Npe<br>Modeling                | Milimeters               | Stand-alone                | AUTORITE             | C CT Ch num ann m                                |    |
| Shape Studio                           | Assemblies<br>Shape Studio     | Milimeters               | Stand-alone<br>Stand-alone | AUTORITE             |                                                  |    |
| Contract Street Metal                  | Sheet Metal<br>Routing Logical | Milimeters<br>Milimeters | Stand-alone<br>Stand-alone | AUTORITE             | 2211-273-011                                     | 1  |
| Routing Mechanical                     | Routing Mecha.                 | Milimeters               | Stand-alone<br>Stand-alone | AUTORITE             | Properties                                       | ~  |
| Blank                                  | Gateway                        | Milimeters               | Stand-alone                | none                 | Name: Assembly                                   |    |
|                                        |                                |                          |                            |                      | Type: Assemblies<br>Units: Millimaters           |    |
|                                        |                                |                          |                            |                      | Last Modified: 06/10/2016 08:45                  |    |
|                                        |                                |                          |                            |                      | Description: NX Example, starts add<br>component |    |
| New File Name                          |                                |                          |                            |                      |                                                  | ^  |
| Name assembly_gear.prt                 |                                |                          |                            | 2                    |                                                  |    |
| Folder C/\Users\s126561\Desktopitest_n | (\helical_gear\                |                          |                            | 3                    |                                                  |    |
| Part to reference                      |                                |                          |                            |                      |                                                  | ^  |
| Name                                   |                                |                          |                            |                      |                                                  |    |
|                                        |                                |                          |                            |                      |                                                  |    |
|                                        |                                |                          |                            |                      | OK Cano                                          | el |
|                                        |                                |                          |                            |                      |                                                  |    |
| 🙆 Add Compo                            | onent                          |                          |                            |                      | 10 X                                             |    |
| -                                      |                                |                          |                            |                      |                                                  |    |
| Part                                   |                                |                          |                            |                      | ~                                                |    |
| - arc                                  |                                |                          |                            |                      |                                                  |    |
|                                        |                                |                          |                            |                      |                                                  |    |
| 🞸 Select Part (                        | 1)                             |                          |                            |                      |                                                  |    |
|                                        |                                |                          |                            |                      |                                                  |    |
| Loaded Parts                           |                                |                          |                            |                      | ^                                                |    |
|                                        |                                |                          |                            |                      |                                                  |    |
| Search                                 |                                |                          |                            |                      | Ø                                                |    |
|                                        |                                |                          |                            |                      | V-                                               |    |
| View Style                             |                                | 8= I                     | list                       |                      | <b>•</b>                                         |    |
|                                        |                                | u-                       |                            |                      |                                                  |    |
| File Name                              | *                              |                          | Des                        | cription             |                                                  |    |
| 4                                      |                                |                          |                            |                      |                                                  |    |
| 🕑 gear.prt                             |                                |                          |                            |                      |                                                  |    |
|                                        |                                |                          |                            |                      |                                                  |    |
|                                        |                                |                          |                            |                      |                                                  |    |
|                                        |                                |                          |                            |                      |                                                  |    |
|                                        |                                |                          |                            |                      |                                                  |    |
|                                        |                                |                          |                            |                      |                                                  |    |
|                                        |                                |                          |                            |                      |                                                  |    |
|                                        |                                |                          |                            |                      |                                                  |    |
|                                        |                                |                          |                            |                      |                                                  |    |
|                                        |                                |                          |                            |                      |                                                  |    |
|                                        |                                |                          |                            |                      |                                                  |    |
|                                        |                                |                          |                            |                      |                                                  |    |
|                                        |                                |                          |                            |                      |                                                  |    |
|                                        |                                |                          |                            |                      |                                                  |    |
|                                        |                                |                          |                            |                      |                                                  |    |
|                                        |                                |                          |                            |                      |                                                  |    |
| <                                      |                                |                          |                            |                      | >                                                |    |
|                                        |                                |                          |                            |                      | -                                                |    |
|                                        |                                |                          |                            |                      |                                                  |    |
| Recent Parts                           |                                |                          |                            |                      | ^                                                |    |
|                                        |                                |                          |                            |                      |                                                  |    |
|                                        |                                |                          |                            |                      |                                                  |    |
|                                        |                                |                          |                            |                      |                                                  |    |
|                                        |                                |                          |                            |                      |                                                  |    |
|                                        |                                |                          |                            |                      |                                                  |    |
|                                        |                                |                          |                            |                      |                                                  |    |
|                                        |                                |                          |                            |                      |                                                  |    |
|                                        |                                |                          |                            |                      |                                                  |    |
|                                        |                                |                          |                            |                      |                                                  |    |
| 0                                      |                                |                          |                            |                      |                                                  |    |
| Open                                   |                                |                          |                            |                      |                                                  |    |
|                                        |                                |                          |                            |                      |                                                  |    |
| DI                                     |                                |                          |                            |                      | Onen                                             |    |
| Placement                              |                                |                          |                            |                      | Open                                             |    |
|                                        |                                |                          |                            |                      |                                                  |    |
| Positioning                            |                                | Se                       | lect Ori                   | gin                  | <b>•</b>                                         |    |
| C Contr                                |                                |                          |                            |                      |                                                  |    |
| ☐ Scatter                              |                                |                          |                            |                      |                                                  |    |
|                                        |                                |                          |                            |                      |                                                  |    |
|                                        |                                | •                        |                            |                      |                                                  |    |
|                                        |                                |                          |                            |                      |                                                  |    |
|                                        | OK                             |                          |                            | Ca                   | incel                                            |    |
|                                        |                                |                          |                            |                      |                                                  |    |

<sup>1</sup> https://docs.plm.automation.siemens.com/tdoc/nx/11.0.1/nx\_help

#### **3** – Setting initial positions.

- Using the *Move Component* button, rotate the first gear so that the theefs of both gears do not overlap anymore.
- In the *Move Component* dialog box, select the first gear and set the *Motion* option of the *Transform* field to *Angle*.
- In the *Specify Vector* option, select the XC vector.
- In the *Specify Axis Point* option, select the origin (0, 0, 0).
- Expand the dialog box by clicking on the lower black triangle and expand the *Settings* field.
- In the *Collision Detection* subfield, set the option *Collision Action* to *Highlight Collision* and the *Checking Mode* to *Facet/Solid*.
- Set the *Angle* option of the *Transform* field such that the gears do not collide anymore.

| Move Component                        | υx                    |  |
|---------------------------------------|-----------------------|--|
| Components to Mov                     | re 🔨                  |  |
| <ul> <li>Select Components</li> </ul> | (1)                   |  |
| Transform                             | ^                     |  |
| Motion                                | 🕉 Angle 👻             |  |
| <ul> <li>Specify Vector</li> </ul>    | × 🚛 ×c -              |  |
| Specify Axis Point                    | <u>,</u> *            |  |
| Angle                                 | 0 deg 👻               |  |
| Сору                                  | v                     |  |
| Settings                              | ^                     |  |
| Move Selected Com                     | ponents Only          |  |
| Arrangements                          | Use Component Prop    |  |
| Animation Steps                       | 1                     |  |
| Dynamic Positioning                   | 3                     |  |
| Move Curves and Ro                    | outing Objects        |  |
| Dynamic Update of I                   | Routing Solids        |  |
| Collision Detection                   | ^                     |  |
| Collision Action                      | Highlight Collision 👻 |  |
| Checking Mode                         | Facet/Solid <         |  |
| Acknowledge Collisions                |                       |  |
|                                       | <b></b>               |  |
| < 0K >                                | Apply Cancel          |  |

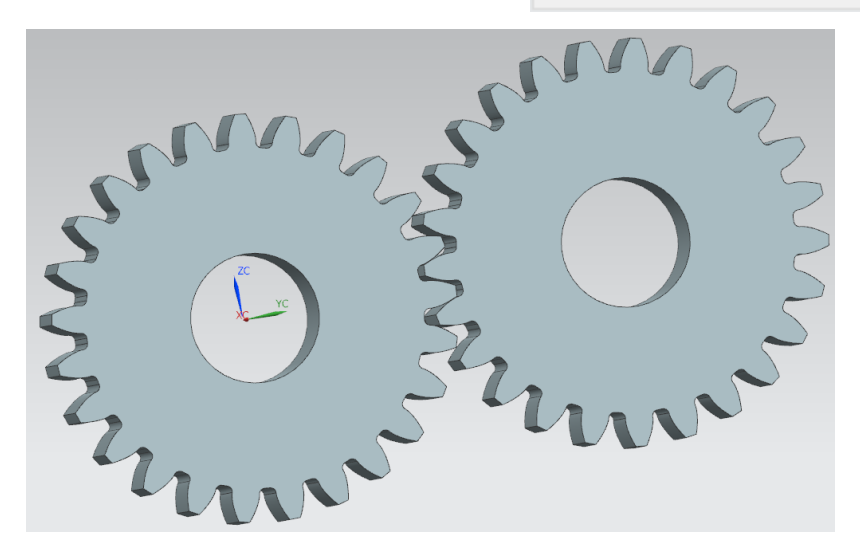

#### 4 – Assembly constraints.

Add a distance constraint between the centres of the gears. In the Assembly Constraints

dialog box, select the Distance constraint

- In the field *Geometry to Constraint* select the *Point Dialog* button. This will open the *Point* dialog box.
- In the *Point* dialog box, select the field *Type* and set it to *Arc/Ellipse/Sphere Center*.
- Select one edge of the central hole of the first gear and then click *OK*.
- Redo the above operations for the second gear.
- Finally, add a second distance constraint by imposing a **0 mm** distance between to flat faces of the gears.

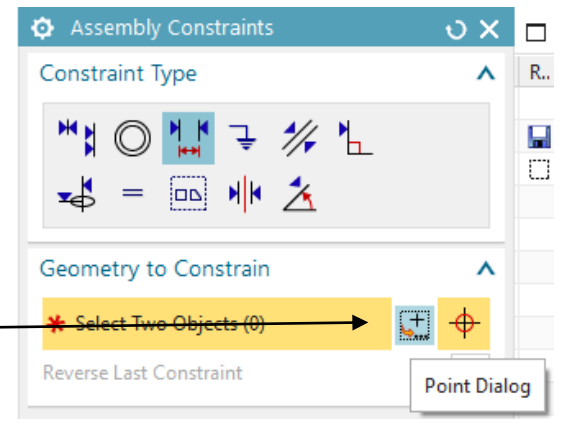

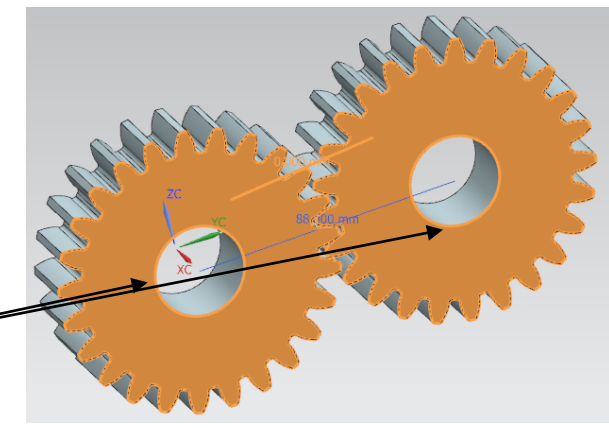

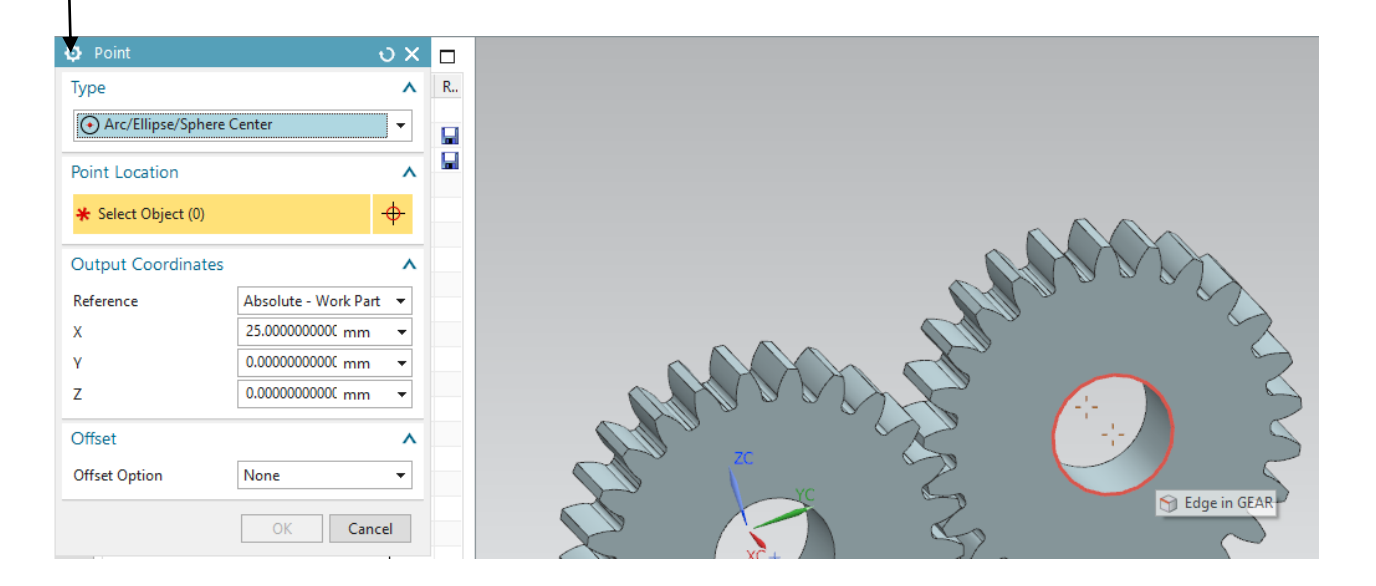

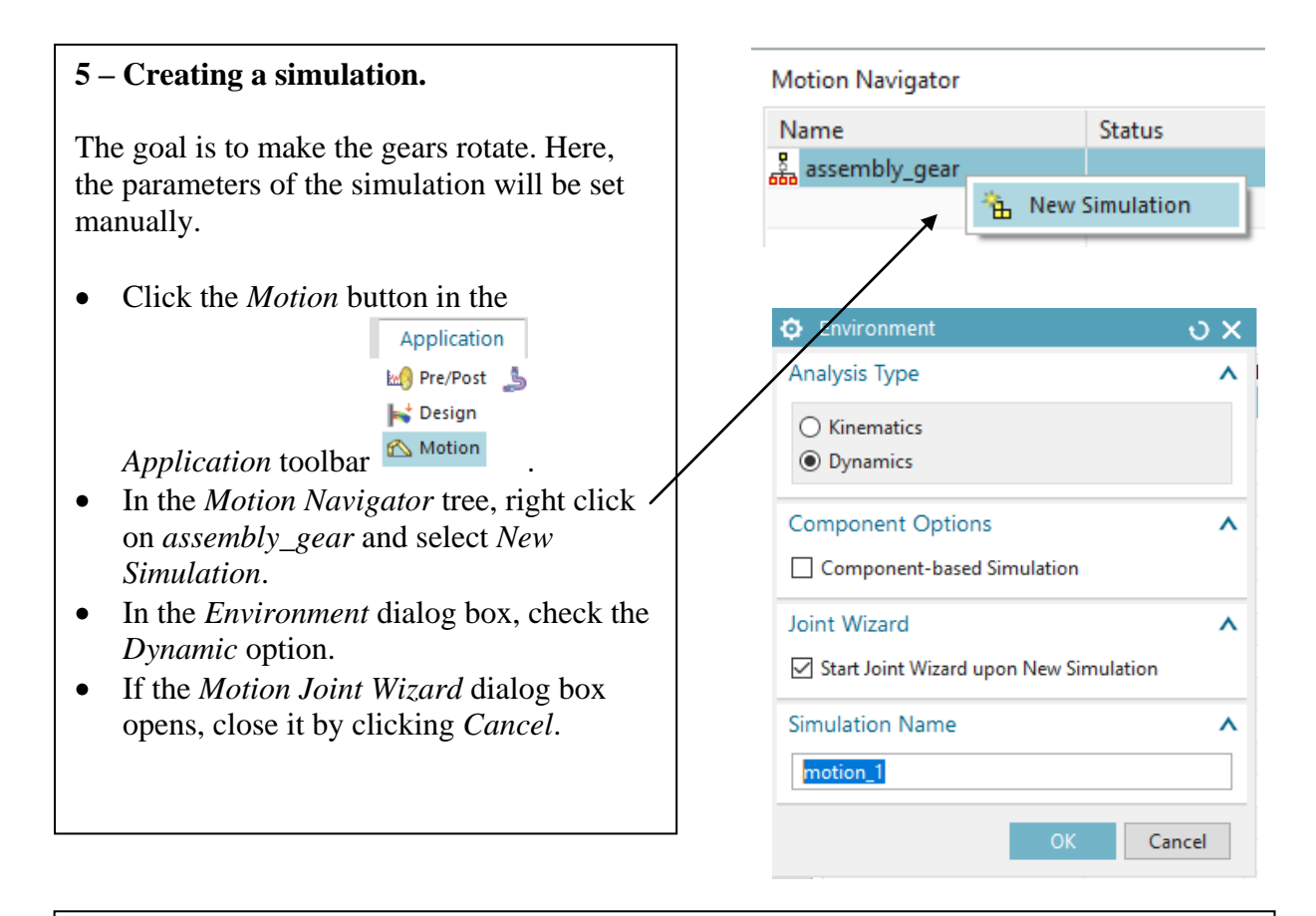

#### 6 – Setting simulation's parameters.

Three kinds of physical parameters have to be set:

- 1. Links: the parts subject to the simulation.
- 2. Joints: movement constraints between two links/parts.
- 3. The Driver: the type of force that will be applied on a *joint*.

#### 6.a – Setting the *links*.

- Click on the *Link* button <sup>Link</sup>. In the *Link* dialog box, select the first gear and click *Apply*.
- Select the second gear and click *OK*.

## 6.b – Setting the *joints*.

- Click on the *Joint* button Joint. In the *Joint* dialog box, select the first link (probably *L001*) from the *Motion* Navigator tree.
- Check if the *Type* field is set to *Revolute*.
- Set the rotation axis in the *Action* field by specifying its origin (0,0,0) and its vector (*XC* axis). Click *Apply* to validate.
- A revolution symbol at the centre of the first gear should appear.
- Redo the above procedure for the second gear. This time then centre of the second rotation axis is no more (0,0,0). You will have to use the *Point* dialog box and select the centre of the gear's central hole as done in part **4** of this tutorial.

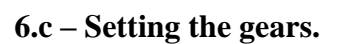

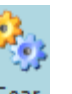

• Click the *Gear* button Gear. From the *Gear* dialog box, select the two joints you just created from the *Motion Navigator*. A rotation symbol over the two gears should appear.

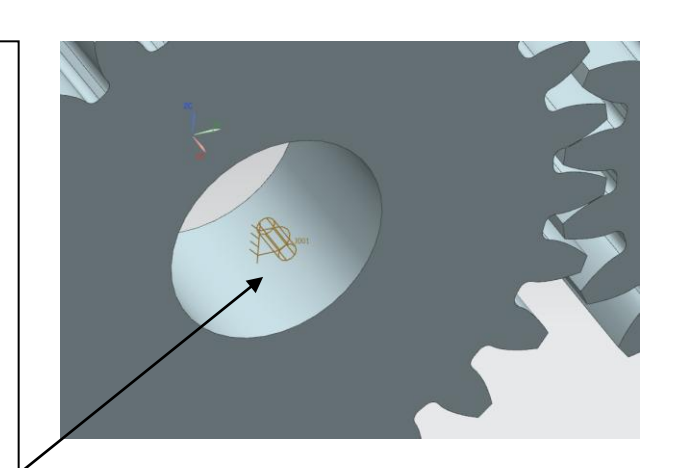

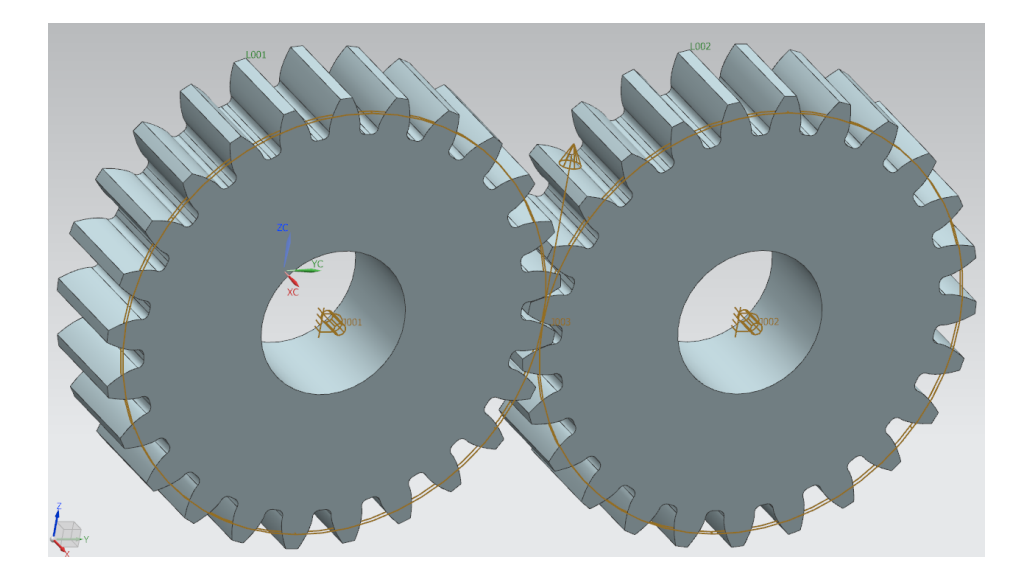

## 6.d – Setting the Driver.

We will apply a rotational force on the first gear so that it will make move the second one.

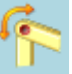

- Click the *Driver* button **Driver**. In the *Driver Object* field of the *Driver* dialog box, select the first joint (probably *J001*) from the *Motion Navigator*.
- In the *Rotation* field, select *Polynomial*.
- Set the *Initial Velocity* option to **10 degrees/sec** while letting the other entries at zero.

Now, all the physical parameters of the simulation are set. The simulation might be run.

| Motion Navigator                      |      | 😳 Driver                                     |        | ა x               |
|---------------------------------------|------|----------------------------------------------|--------|-------------------|
| Name<br>assembly_gear<br>- 🐠 motion_1 | Stat | Driver Type                                  |        |                   |
| 🖃 🗹 💊 Links                           |      | Driver Object                                | ^      |                   |
| - 🔽 🏷 L002                            |      | <ul> <li>Select Driver Object (1)</li> </ul> |        | ¢                 |
|                                       |      | Driver                                       |        | ^                 |
|                                       |      | Rotation                                     |        | ^                 |
|                                       |      | Polynomial                                   |        | •                 |
|                                       |      | Initial Displacement                         | 0      | deg 👻 👻           |
|                                       |      | Initial Velocity                             | 10     | degrees/sec 🝷 💌   |
|                                       |      | Acceleration                                 | 0      | degrees/sec^2 ▼ ▼ |
|                                       |      | Jerk                                         | 0      | degrees/sec^3 ▼ ▼ |
|                                       |      | Settings                                     |        | ^                 |
|                                       |      | Name                                         |        | Drv001            |
|                                       |      | Preview Direction                            |        | v                 |
|                                       |      |                                              | < 0K > | Apply Cancel      |

# 7 – Simulation.

• For computing the simulation, click on

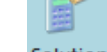

the Solution button Solution

- In the *Solution* dialog box, set the simulation time to **360 sec** and the number of steps to **1000**.
- Check the *Solve with OK* option and click *OK*. This will take some time.
- You can check the current status of the computation in the *Status* bar of NX (at the bottom of the visualization window).

| 😳 Solution                            | ບ X                   |
|---------------------------------------|-----------------------|
| Solution Option                       | ^                     |
| Solution Type                         | Normal Run 👻          |
| Analysis Type                         | Kinematics/Dynamics 🔹 |
| Time                                  | 360 sec 🔻 🔻           |
| Steps                                 | 1000                  |
| Include Static Analysis               |                       |
| Solve with OK                         |                       |
| Gravity                               | ٨                     |
| <ul> <li>Specify Direction</li> </ul> | 🗙 🚛 🤧 -               |
| Gravity                               | 9806.65 mm/sec^2 • •  |
| Settings                              | ٨                     |
| Name                                  | Solution_1            |
|                                       | OK Apply Cancel       |

# 8 - Animation. Click on the *Animation* button In the *Animation* dialog box, click the

- *Play* button in order to run the animation.
- You can control the animation speed with the *Animation Delay* slide bar.